Compte de fournisseur maintenant disponible

# voici le compte de fournisseur

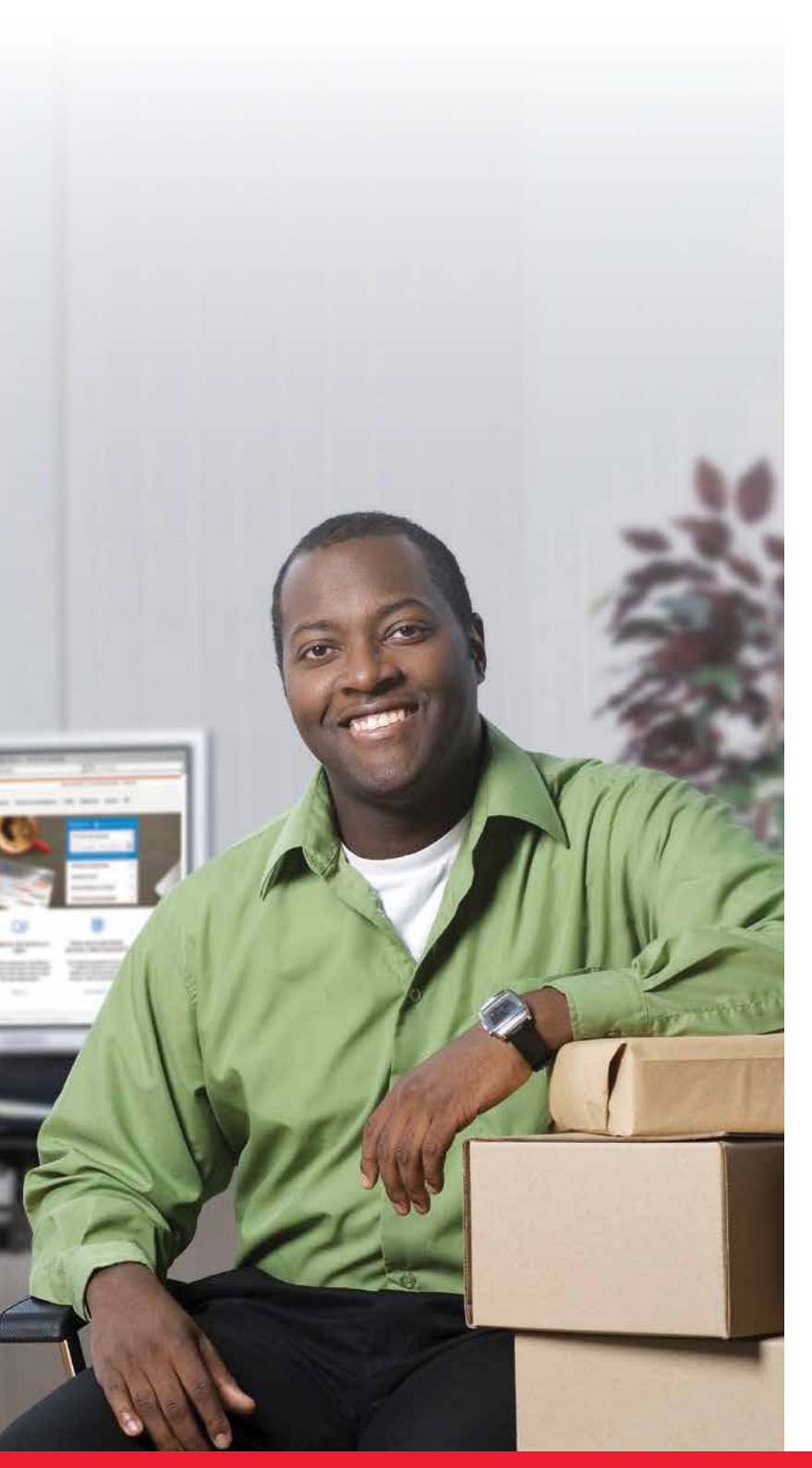

# Une solution adaptée aux clients qui utilisent les machines à affranchir

Le 11 janvier 2016, Postes Canada a lancé le **compte de fournisseur**, un nouveau mode de paiement des envois de colis lorsqu'on utilise les Outils électroniques d'expédition (OEE) ou toute autre plateforme d'expédition électronique approuvée. Si vous utilisez les OEE, votre fournisseur de machines à affranchir vous fournira un nouveau numéro de compte de fournisseur. Autrement, vous pouvez utiliser un autre mode de paiement, tel qu'une carte de crédit ou votre compte Postes Canada (certaines conditions s'appliquent).

**Remarque :** La méthode de paiement par machine à affranchir sera retirée des OEE le 30 juin 2016.

### Tirez profit de ces avantages grâce au compte de fournisseur

- » Accédez à vos tarifs commerciaux de Postes Canada.
- Continuez à tirer profit de la relation, des avantages et du soutien que vous procure votre fournisseur de machines à affranchir.
- Laissez faire l'impression et l'application des empreintes d'affranchissement sur les colis.
- » Effectuez le suivi de vos activités d'expédition grâce aux étiquettes d'envoi.
- » Recevez sur votre relevé du fournisseur les données de chacune de vos transactions liées aux services de colis.

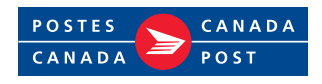

### Vous pouvez accéder au compte de fournisseur à partir des applications suivantes :

#### 11 JANVIER 2016 :

- » OEE en ligne (l'outil Saisie d'une commande express est aussi accessible au moyen des OEE en ligne)
- » OEE 2.0 (hors ligne)

**Remarque :** La méthode de paiement par machine à affranchir sera retirée des OEE le 30 juin 2016.

## Que devez-vous faire?

#### Étape 1 : Obtenez un numéro de client de Postes Canada et un numéro **>>** de compte de fournisseur

Si vous utilisez les OEE, votre fournisseur de machines à affranchir vous fournira un nouveau numéro de compte de fournisseur. Autrement, vous pouvez utiliser un autre mode de paiement, tel qu'une carte de crédit ou votre compte Postes Canada (certaines conditions s'appliquent).

## À compter du 11 janvier 2016 :

#### Étape 2 : Créez un profil de Postes Canada en ligne **>>**

(applicable à tous les modes de paiement)

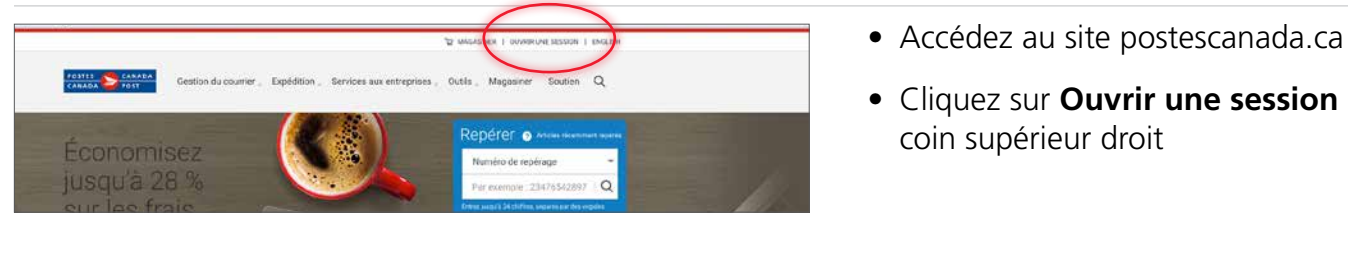

• Cliquez sur **Ouvrir une session** au coin supérieur droit

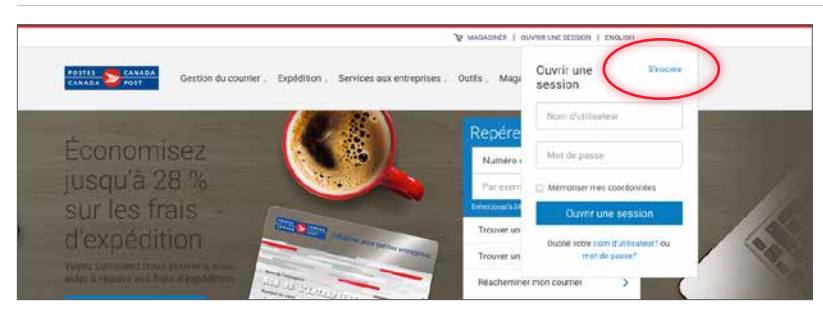

- Les utilisateurs inscrits peuvent ouvrir une session en saisissant leur nom d'utilisateur et leur mot de passe
- Si vous êtes un nouvel utilisateur, cliquez sur S'inscrire pour créer un profil

| POTRES CRADA<br>CRANDA FOST                                                            |                                              | Remplissez les champs requis              |
|----------------------------------------------------------------------------------------|----------------------------------------------|-------------------------------------------|
| Créez votre profil Marperil Chastron prefi Contonnées                                  | © Decembra<br>Tember                         | Cliquez sur <b>Créer le profil</b> au bas |
| Coordonnées                                                                            |                                              | de l'ecran                                |
| Postes Canada s'engaget à sasurer la confidentialité de vos coordonnées.               |                                              |                                           |
| * local in change lett strugtions and introduce convex.<br>Votre allows a discount gas |                                              |                                           |
| Vore non dutinueer 🛛                                                                   |                                              |                                           |
| Nexadou mot de passe 🖉 Afficier e mot de passe 🖉                                       |                                              |                                           |
| Gode postal / code ZP                                                                  | Constant access in contrast data are in from | Crais                                     |
| Languar                                                                                |                                              |                                           |
| Prinçeis •                                                                             |                                              |                                           |
| Première ville voltée? +                                                               |                                              |                                           |

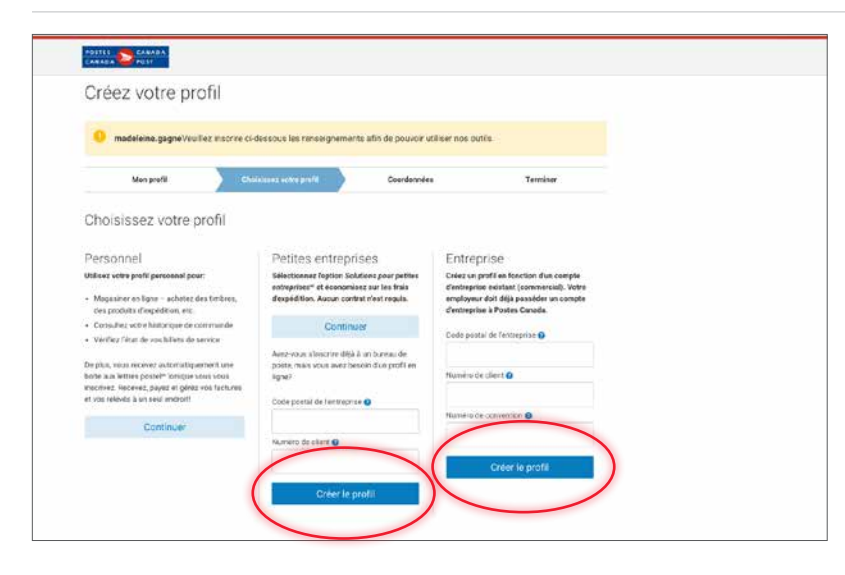

Sélectionnez l'une des options suivantes :

- » Petites entreprises ou
- » Entreprise
- Remplissez les champs requis
- Cliquez sur Créer le profil

• Remplissez les champs requis, puis cliquez sur **Continuer**. Cela vous ramènera à la page d'accueil

| Prénom                              |                     |                  |                         |  |
|-------------------------------------|---------------------|------------------|-------------------------|--|
| Nom                                 |                     |                  |                         |  |
| Type de numéro de téléphone         | Numéro de téléphone | Poste (lacutant) |                         |  |
| Veuillez faire une sélection        | Format 555 555-5555 |                  | Ajouter un autre numéro |  |
| Adresse de communication            |                     |                  |                         |  |
| Commencez à taper votre adres       | se                  |                  |                         |  |
| Modifier manuellement votre adresse |                     |                  |                         |  |
| VSBVDFBD                            |                     |                  |                         |  |
| Langue                              |                     |                  |                         |  |
| Français                            |                     |                  | •                       |  |
|                                     |                     |                  |                         |  |

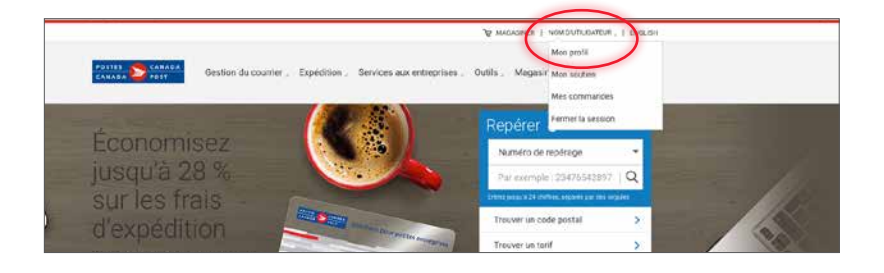

Entreprise

Gestion du courrier , Expédition , Services aux entreprises , Outils , Magasiner Soutien Q

ENTREPRISE

Paiement

0001015498 - TEST CPC eCHANNEL E

POSTES CANADA

Mon profil

Coordonnées de profil Mettre à jour mon profil po

Ajouter

Annule

Profil

- Vous constaterez que vous avez ouvert une session en tant qu'utilisateur
- Cliquez sur **Mon profil** pour accéder à vos détails de facturation
- Cliquez sur **compte de fournisseur** à partir de la section Paiement

• Afin d'établir votre mode de paiement Mon profil + Mon Profil of entremine ENTREPRISE par défaut, cliquez ensuite sur Ajouter Mon Profil d'entreprise 0001015498 - TEST CPC eCHANNEL E compte de fournisseur Compte de fournisseur Ajoutez un compte de fournisseur et utilisez-le comme mode de palement lorsque vous expédiez des colis au moyen des Outile électroniques d'expé (OEE). Lorsque vous ajoutez un compte de fournisseur, veuillez prévoir 24 heures pour le traitement. O Un fournisseur qui ne figure pas sur la liste pourrait être en train de compléter la configuration de son compte avec Postes Canada. Entre temps, con d'utiliser le mode de palement Machine à affranchir dans les OEE. Si votre fournisseur n'apparaît pas dans la liste le Ter février, veuillez comr directement avec lui. • Saisissez les renseignements sur le 0001015498 - TEST CPC eCHANN compte de fournisseur Mon Profil d'entreprise • Vous pouvez établir le compte de Aiouter un compte de fournisseur Ajoutez un compte de fournisseur et utilisez le comme mode de psiement lorsque vous expédiez des colis au moyen des Outils électroniques d' fournisseur comme mode de paiement (OEE). Lorsque vous ajoutez un compte de fournisseur, veuillez prévoir 24 heures pour le traitement. par **défaut** Nom du fournisseur Sélectionner le fournisseur \* Numéro du compte de fournisseur

| Veuillez sélectionner votre mode de paiement par défaut. Le mode que vous sé<br>nom de Neopost | lectionnez sera utilisé pour les transactions autorisées par Postes Canada au |
|------------------------------------------------------------------------------------------------|-------------------------------------------------------------------------------|
| Vous pouvez le modifier ou le mettre à jour à tout moment lorsque vous ouvrez                  | une session sur le site de Postes Canada.                                     |
| Sélectionnez votre mode de palement par défaut                                                 |                                                                               |
|                                                                                                |                                                                               |
| Vos comptes defournisseurs                                                                     |                                                                               |
| Nom du fournisseur<br>Neopost                                                                  |                                                                               |
| Numéro du compte de fournisseur<br>x000-x000-x000-5684                                         | + Ajouter un compte de fournisseur                                            |
| Choisi comme mode de palement par<br>défaut                                                    |                                                                               |
| Selected                                                                                       |                                                                               |
|                                                                                                |                                                                               |
|                                                                                                |                                                                               |

 Vous verrez que vous avez réussi à ajouter les renseignements de votre compte de fournisseur

## » Étape 3 : Accédez aux OEE

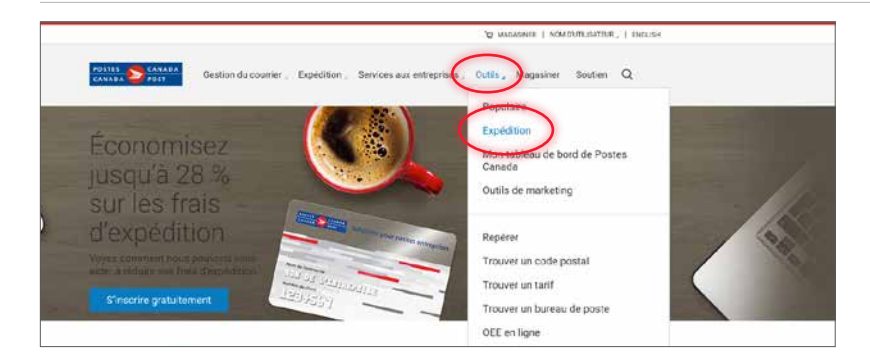

Q

Mag

• Cliquez sur Outils, puis sur Expédition

• Sélectionnez la version des OEE qui répond le mieux aux besoins de votre entreprise

 Sow or is conserved from the servery or an indication are required.
 Source of the tarm is the servery or an indication of the servery or an indication of the servery or an indi

- Si vous choisissez OEE en ligne
- Cliquez sur Aller aux OEE en ligne

Expédition

Outils d'expéditio

Les ramassages et les retours Ramassage de coils Planfier un

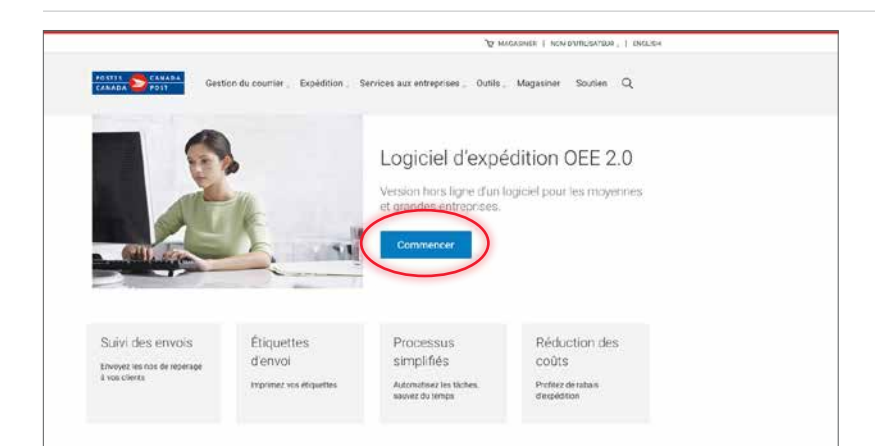

Si vous choisissez OEE 2.0 (hors ligne)

• Cliquez sur Commencer

## > Étape 4 : Établissez votre compte de fournisseur comme mode de paiement par défaut pour les expéditions au moyen des OEE

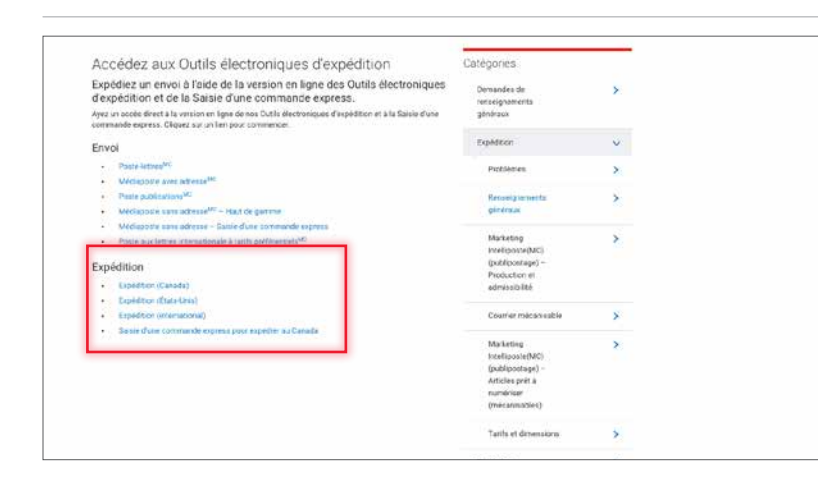

Pour les OEE en ligne :

 Sous Expédition, choisissez la destination de l'expédition de vos colis; vous pouvez également choisir l'option Saisie d'une commande express

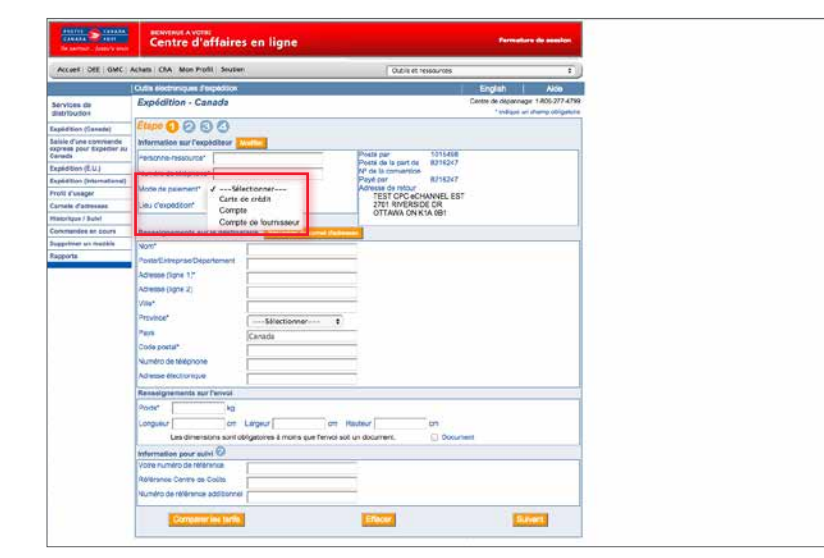

 Pour l'expédition des colis préparée au moyen des OEE (régime intérieur, États-Unis et régime international), établissez votre mode de paiement comme il est indiqué

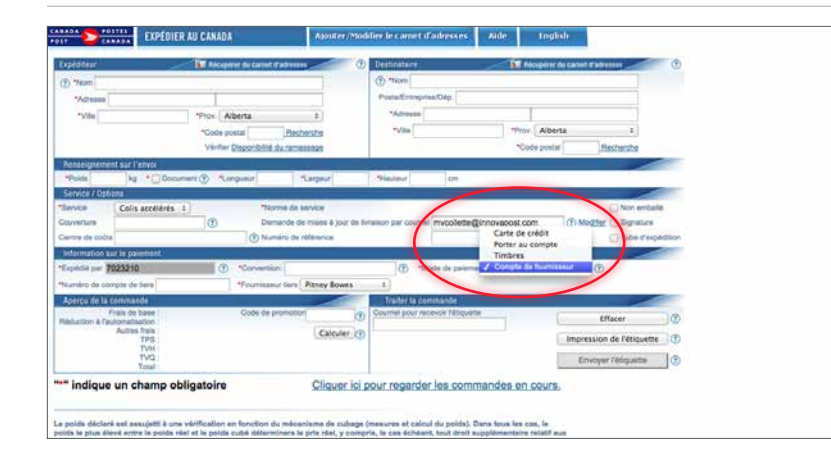

 Pour la Saisie d'une commande express, établissez votre mode de paiement comme il est indiqué

 Pour les OEE 2.0 (hors ligne), établissez votre mode de paiement comme il est indiqué

| <u>Fichier</u> | <u>Configuration</u>                    | Ou <u>t</u> ils | Aide           |            |          |
|----------------|-----------------------------------------|-----------------|----------------|------------|----------|
|                | Préférences et valeurs par défaut Ait-N |                 |                | Alt-N      | <u> </u> |
| Nouve          | Gestion des données                     |                 | Alt-D          | Rechercher |          |
| Navigati       | Configurati                             | on des pé       | riphériques    |            |          |
| Thayigati      | Emplaceme                               | nt du car       | net d'adresses |            |          |
| Envo           | T Dan                                   |                 |                |            | -        |
| E E            | D                                       |                 |                |            |          |
| 🔲 Histo        | rique                                   |                 |                |            |          |
| Carn           | et d'adresses                           |                 |                |            |          |

| Vavigation                                                                                                    | Données de facturation              |                                                                                                 |  |  |
|----------------------------------------------------------------------------------------------------|-------------------------------------|-------------------------------------------------------------------------------------------------|--|--|
| E Envoi                                                                                                    | Contrat                             |                                                                                                 |  |  |
| Adresse du client                                                                                                    | Numéro du client Payé par           | 0007057247                                                                                      |  |  |
| Données de facturation                                                                                                    | Méthode de paiement                 | Compte de fournisseur                                                                           |  |  |
| Valeurs par défaut pour la si                                                                                                    | Emplacement de réception par défaut | 1090 - VANCOUVER RVU                                                                            |  |  |
| Depension     Nouvelles valeurs par défau<br>Information de colis<br>Service et options<br>Information supplémen<br>Dennées de facturation<br>Valeurs pour douanes<br>Données de facturation<br>Valeurs par défaut pour la s<br>Éliquette de retour<br>Manifeste<br>Valeurs par défaut pour les i<br>Au lancement<br>À la création d'un envoi<br>Au traitement/impressiv<br>Valadations<br>Valadations     Val |                                     | Mes anticles Poste aux lettres internationale a tants preferentiels sont namesses par Postes Ca |  |  |

## **Soutien**

Pour obtenir de l'aide concernant l'utilisation des OEE pour le compte de fournisseur ou un autre mode de paiement, veuillez communiquer avec le Réseau du service aux entreprises au 1 866 757-5480.

Pour obtenir un numéro de compte de fournisseur ou pour du soutien concernant l'autorisation du paiement ou la facturation, veuillez communiquer directement avec votre fournisseur de machines à affranchir.